## GUIDA ALL'USO DEL PORTALE DI REGIONE LOMBARDIA PER PAGAMENTO SPUNTA MERCATALE IN FORMA SPONTANEA

Recarsi sulla pagina del sito internet del Concessionario della riscossione:

https://www.sanmarcospa.it/comune/costa-volpino/#pagamenti , seguire le seguenti istruzioni:

- Cliccare sul link al portale PAGOPA di Regione Lombardia
- Scorrere verso il basso per trovare la sezione dedicata al pagamento spontaneo del canone di occupazione suolo pubblico

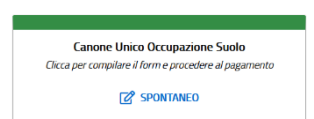

- Compilare la form di caricamento dati fiscali e di corrispettivo:

| Canone Unico Occupazione Suolo   |   |                                                                  |
|----------------------------------|---|------------------------------------------------------------------|
| Nome e Cognome/Ragione Sociale * |   |                                                                  |
|                                  | 0 | Inserire nome utente / ragione sociale                           |
| Codice Fiscale/Partita Iva *     |   |                                                                  |
|                                  | 0 | Inserire il codice fiscale della persona fisica o giuridica      |
| Causale *                        |   |                                                                  |
|                                  | 0 | Digitare: Canone Mercatale-Spunta del//                          |
| Importo*                         |   |                                                                  |
|                                  |   | Inserire l'importo di <b>€ 10.50</b> (spunta giornaliera)        |
| E-Mail*                          |   | la sin Visdicina antilas scinicas en la sina di sana en          |
|                                  |   | inserire i indirizzo mail su cui ricevere la ricevuta di versame |
| Captcha                          |   |                                                                  |
| Non sono un robot                |   | Cliccare sulla riquadro per confermare l'identità                |
|                                  |   |                                                                  |
|                                  |   |                                                                  |

- A questo punto cliccare su
- Il sito vi porterà sul riepilogo di quanto inserito permettendo o il pagamento contestuale digitale "A" online oppure la possibilità di scaricare il modello di pagopa da utilizzare presso gli sportelli postali, bancari o di tabaccheria "B"

Aggiungi al carrello 📜

| Carrello : Step 1 di 4                                                                                                    |                                                                                                    |                                                           |  |  |
|----------------------------------------------------------------------------------------------------|----------------------------------------------------------------------------------------------------|-----------------------------------------------------------|--|--|
| Carrello                                                                                                    |                                                                                                    |                                                           |  |  |
| Causale Versamento:                                                                                                    | e-Spiinta del 08/05/2022                                                                                  | Canone Mercatal                                           |  |  |
| Importo:<br>Valuta:                                                                                                    | 0,01<br>EUR                                                                                               |                                                           |  |  |
|                                                                                                    |                                                                                                    |                                                           |  |  |
| Scegli come pagare gli importi presenti nel carrello, puoi p<br>dell'avviso non preclude la possibilità di effettuare succes | rocedere al pagamento online oppure stampare l'avviso cartaceo e recart<br>sivamente il pagamento online. | ti in uno sportello abilitato alla riscossione. La stampa |  |  |
| Importo Totale Pagamento : 0,01 Euro                                                                                         | Procedi con il pagamento online <b>&gt;</b>                                                               | Prepara Avviso da stampare 🔒                              |  |  |
| (                                                                                                    | "A" Informazioni                                                                                          | ● Informazioni "B"                                        |  |  |

La ricevuta del pagamento ottenuta via mail (se pagamento effettuato online) o cartacea (se pagamento effettuato agli sportelli) dovrà essere esibita al corpo di polizia locale prima dell'apertura del banco.

Il mancato pagamento anticipato del canone mercatale non permetterà l'attività di commercio su suolo pubblico.